## Creating a 15 Meter Dash Contest Log

The chase for those infrequency QSOs is over. Now you need to upload your log to the World SSTV Club. Let's see <u>one way</u> to do that.

First, before the contest began, you would have enabled the logging count of stations worked in MMSSTV. You do that by going to Option>Setup Logging and click on the 595+001 button. (Once the contest is over, I'd suggest you go back and click on 595 for HisRSV.)

|                         | Setup Logging                                     | ×                                      |
|-------------------------|---------------------------------------------------|----------------------------------------|
| Input Conversion Misc   |                                                   |                                        |
| Convert UpperCase       | ⊂Copy Before Data                                 | MyRSV<br>□ 595 Default                 |
| ⊢ QIH<br>⊢ Rem<br>⊢ QSL | □ Rem<br>□ QSL                                    | Template<br>Delay time<br>3 <b>v</b> S |
| HisRSV                  | Copy Band or Freq.<br>↑ Copy Band<br>↑ Copy Freq. | TimeZone<br>○ Japan<br>ⓒ UTC           |
|                         |                                                   | OK Cancel                              |

Now to create the Cabrillo .log file, first go to the MMSSTV log. Do this by clicking on List in the lower right corner of the MMSSSTV Log on the main page. That's next to the frequency drop-down box.

Then highlight all 15m Dash contest entries. You do this by clicking on the first contest entry. Then hold down the Shift key and click on the last contest entry. This will blue highlight all selected QSOs.

|            |          | C:\}             | lam  | MMSST  | V\WB9K | MW_BA  | K.MDT | - [155 | 2 QSO dat | ta(s)] ·               | - |   | ×    |
|------------|----------|------------------|------|--------|--------|--------|-------|--------|-----------|------------------------|---|---|------|
| File(F) Ed | dit(E) F | ind(S) Option(O) | Help | (H)    |        |        |       |        |           |                        |   |   | _    |
| Date       | UTC      | Call             | M    | Hìs    | My     | Band   | Mode  | Pow    | Name      | QTH                    | S | R | No ^ |
| 15.04.02   | 1513     | W2GZB            |      | P3     | 595    | 14.230 | SSTV  |        | Dan       | Lafayette, NJ          |   |   | 151  |
| 15.04.02   | 1546     | W3MAT            |      | P5     | 595    | 14.230 | SSTV  |        | Loon      | Millmont, PA           |   |   | Nic  |
| 15.04.04   | 0138     | K7JDT            |      | 575001 | 575001 | 21     | SSTV  |        | Jeff      | Puyallup, WA           |   |   | Tn   |
| 15.04.04   | 1514     | G1BTF            |      | 575002 | 555W02 | 21     | SSTV  |        | Alvin     | Rainham Essex, Engl    |   | Ē | Τn   |
| 15.04.04   | 1539     | W8FDV            |      | 575003 | 595001 | 21     | SSTV  |        | Jim       | Apache Junction, AZ    |   |   | Tn   |
| 15.04.04   | 1559     | G0MSA            |      | 575004 | 595W04 | 21     | SSTV  |        | Andy      | Heathfield, England    |   | Ē | Τn   |
| 15.04.04   | 1605     | KB9YUC           |      | 575005 | 595002 | 21     | SSTV  |        | Scott     | Appleton, WI           |   |   | Ye   |
| 15.04.04   | 1624     | DL7CX            |      | 595006 | 595W01 | 21     | SSTV  |        | Olaf      | Klingenthal, Germany   |   | Í | QS   |
| 15.04.04   | 1706     | KO6KL            |      | 575007 | 595W03 | 21     | SSTV  |        | Brad      | Salida_ CA             |   |   | QS   |
| 15.04.04   | 1716     | 3B8FA            |      | 343008 | 444W05 | 21     | SSTV  |        | Pat       | Triolet, Mauritius     |   | 1 | Τn   |
| 15.04.04   | 1751     | ON4VT            |      | 595009 | 595W06 | 21     | SSTV  |        | Danny     | Houlshoutveld, Belgin  |   | 1 | Tn   |
| 15.04.04   | 1755     | EA3EWO           |      | 595010 | 595W02 | 21     | SSTV  |        | Terry     | Catalunya, Spain       |   | Ē | Τn   |
| 15.04.04   | 1759     | S59SV            |      | 595011 | 595001 | 21     | SSTV  |        | Vinko     | Slovenske Konjice, S   |   |   | Tn   |
| 15.04.04   | 1854     | EA2AFL           |      | 595012 | 59W027 | 21     | SSTV  |        | Jose      | Galdacano Vizcaya, S   |   | Ē | Tn   |
| 15.04.04   | 2344     | VE3SWS           |      | 333013 | 333W04 | 21     | SSTV  |        | Jay       | Callander, Ontrario, O | _ | 1 | Tn   |
| 15.04.04   | 2351     | AC2N             |      | 575014 | 555W00 | 21     | SSTV  |        | Alan      | Inglis, FL             |   | Í | Tn   |
| 15.04.05   | 1547     | KJ6DQ            |      | 595015 | 595001 | 21     | SSTV  |        | Rolland   | San Antonio, TX        |   | 1 | Tn   |
| 15.04.05   | 1900     | SP5NOF           |      | 455016 | 595001 | 21     | SSTV  |        | Greg      | Warszawa, Poland       |   |   | Oŀ   |
| 15.04.05   | 2036     | K6HR             |      | 575017 | 595W04 | 21     | SSTV  |        | Paul      | Norwalk, CA            |   |   | Tn   |

Then in this log go to File>Export selected range>Cabrillo file. A dialog box will pop-up and you can save a Cabrillo Files (.txt) as I did titled WB9KMW\_BAK.

| 511                                      |          |       |                | C:\Ham\MMSS | TV | NB9K | MW_BA        | K.MDT | - [15 |
|------------------------------------------|----------|-------|----------------|-------------|----|------|--------------|-------|-------|
| File(F)                                  | Edit(E   | ) F   | ind(S) Option( | D) Help(H)  |    |      |              |       |       |
| 0                                        | pen Lo   | gData | a File(O)      |             |    | 1    | Band         | Mode  | Pow   |
| S                                        | ave data | a nov | v(M)           |             |    | 5    | 14.230       | SSTV  |       |
| Make Index                               |          |       |                |             |    | 5    | 14.230       | SSTV  |       |
| Load MMLOG TextFile(R)                   |          |       |                |             |    | 5001 | 21           | SSTV  |       |
| Save selected range to MMLOG TextFile(W) |          |       |                |             |    | 5W02 | 21           | SSTV  |       |
| In                                       | Import   |       |                |             |    |      | 21           | SSTV  |       |
| Export selected range                    |          |       |                |             |    | 1    | Fext File    |       |       |
| R                                        | eturn to | MM    | ISSTV(X)       |             |    | 4    | ADIF File    |       |       |
| 15.04.                                   | 04 10    | 024   | DL/CX          | 393000      | 35 | L    | .og200 File  | B     |       |
| 15.04.                                   | 04 1     | 706   | KO6KL          | 575007      | 59 | ł    | Hamlog Fi    | le    |       |
| 15.04                                    | 04 1     | 716   | 3B8FA          | 343008      | 44 | (    | Cabrillo fil | e     |       |

| Call   | M Hie             | Mu                 | Rand     | Mode      | Pow | Jame   | OT |
|--------|-------------------|--------------------|----------|-----------|-----|--------|----|
| W2GZB  | 537V              | Sa                 | ive Cabr | nilo File |     |        | -  |
| W3MAT  | Save in: 📰 Des    | ktop               |          | -         | - 8 | -™ 🖽 - |    |
| K7JDT  |                   |                    |          |           |     |        | ^  |
| G1BTF  | Home              | group              |          |           |     |        |    |
| W8FDV  |                   |                    |          |           |     |        |    |
| GOMSA  | Larry             |                    |          |           |     |        |    |
| KB9YUC |                   |                    |          |           |     |        |    |
| DL7CX  | This P            | С                  |          |           |     |        | ~  |
| KO6KL  | File name:        | 39KMW_BAK          |          |           |     | Save   |    |
| BREA   | Save as type: Cal | brillo Files(*.bd) |          |           | -   | Cancel |    |

Next, open this file with Notepad, and it will look something like this.

| WB9KMW_BAK                                     | xt - Notepad 🛛 🚽 🔍 🗙             |
|------------------------------------------------|----------------------------------|
| File Edit Format View Help                     |                                  |
| START-OF-LOG: 2.0                              | ^                                |
| ARRL-SECTION:                                  |                                  |
| CONTEST: <== e.g. ARRL-RTTY, CQ-WW-RTTY, CQ-WP | (-RTTY, BARTG-SPRINT, BARTG-RTTY |
| CALLSIGN: WB9KMW                               |                                  |
| CATEGORY: <== e.g. SINGLE-OP ALL HIGH, SINGLE- | P-ASSISTED 20M LOW               |
| CLAIMED-SCORE:                                 |                                  |
| OPERATORS:                                     |                                  |
| CLUB:                                          |                                  |
| NAME: <== your name                            |                                  |
| ADDRESS: <== your postal address               |                                  |
| SOAPBOX:                                       |                                  |
| CREATED-BY: MMSSTV Ver 1.13A                   |                                  |
| QSO: 21000 TV 2015-04-04 0138 WB9KMW 57        | 6 001 K7JDT 575 001              |
| QSO: 21000 TV 2015-04-04 1514 WB9KMW 57        | 5 002 G1BTF 555 W0214            |
| QSO: 21000 TV 2015-04-04 1539 WB9KMW 57        | 5 003 W8FDV 595 001              |
| QSO: 21000 TV 2015-04-04 1559 WB9KMW 57        | 004 G0MSA 595 W0464              |
| QSO: 21000 TV 2015-04-04 1605 WB9KMW 57        | 5 005 KB9YUC 595 002             |
| QSO: 21000 TV 2015-04-04 1624 WB9KMW 59        | 5 006 DL/CX 595 W0161            |
| QSO: 21000 TV 2015-04-04 1706 WB9KMW 57        | 007 KO6KL 595 W0326              |
| QSO: 21000 TV 2015-04-04 1716 WB9KMW 34        | 5 008 388FA 444 W0521            |
| QSO: 21000 TV 2015-04-04 1/51 WB9KMW 59        | 010 54510 595 W0649              |
| QSO: 21000 TV 2015-04-04 1755 WB9KMW 59        | 011 EASEWU 595 W0256             |
| QSO: 21000 TV 2015-04-04 1/59 WB9KMW 59        | 011 5595V 595 001                |
| Q50: 21000 TV 2015-04-04 1834 WB9KMW 59        | 0 012 EAZAFL 59W 0270            |
| QS0: 21000 TV 2015-04-04 2344 WB9KMW 55        | 014 AC2N EEE M0082               |
| QSO: 21000 TV 2015-04-04 2551 WB9KMW 57        | A15 VJ6D0 595 00005              |
| 050. 21000 TV 2015-04-05 1547 WB5KMW 55        | 015 KJODQ 555 001                |
| 050. 21000 TV 2015-04-05 1900 WBSKMW 45        | C 017 K 6HD 595 001              |
| END-OE-LOG                                     | , 01/ KOIR 555 W041/             |
|                                                | ~                                |
| C. C. C. C. C. C. C. C. C. C. C. C. C. C       | ي. <                             |

You will now need to modify the entry information, ie, the rows above your QSO log entries. The very first time you make a Cabrillo log, you will need to modify, as I have done below, per logging specifications suggested by the World SSTV Club. I have rearranged rows to correspond with the WSSTVC illustration, however, row sequence is not too important, except for the first and last rows of the log, ie, Start-of-Log and End-of-Log.

You will need to carefully specify entry information. That would be:

- Note: I changed START-OF-LOG to 3.0 format.
- My call sign
- If it is a spring Dash, the contest is WS15DASH-S. For fall it is WS15DASH-F.
- I operate at SINGLE-OP.
- My power level is LOW, ie, under 150 Watts.
- The mode is naturally SSTV.
- I operate on ONE transmitter.
- You should tabulate your claimed score by following the rules at WSSTVC for QSO points and multipliers.
- I inset my name, operator call and location.
- You may have one or more soapbox entries to offer your comments about the contest.

That's it. Some fields are mandatory, some are optional. You can read up on that on the WSSTVC web site where it talks about Cabrillo Formats.

|                                  | wb9kmw_2015_spring.log | ig - Notepad | - <b>-</b> ×                                                                                                   |  |  |  |  |
|----------------------------------|------------------------|--------------|----------------------------------------------------------------------------------------------------|--|--|--|--|
| File Edit Format View Help       |                        |              |                                                                                                    |  |  |  |  |
| START-OF-LOG: 3.0                |                        |              | ~                                                                                                    |  |  |  |  |
| CALLSIGN: WB9KMW                 |                        |              |                                                                                                    |  |  |  |  |
| CONTEST: WS15DASH-S              |                        |              |                                                                                                    |  |  |  |  |
| CATEGORY-OPERATOR: SINGLE-OP     |                        |              |                                                                                                    |  |  |  |  |
| CATEGORY-POWER: LOW              |                        |              |                                                                                                    |  |  |  |  |
| CATEGORY-MODE: SSTV              |                        |              |                                                                                                    |  |  |  |  |
| CATEGORY-TRANSMITTER: ONE        |                        |              |                                                                                                    |  |  |  |  |
| CLAIMED-SCORE: 1045              |                        |              |                                                                                                    |  |  |  |  |
| CREATED-BY: MMSSTV Ver 1.13A     |                        |              |                                                                                                    |  |  |  |  |
| NAME: Larry                      |                        |              |                                                                                                    |  |  |  |  |
| OPERATORS: WB9KMW                |                        |              |                                                                                                    |  |  |  |  |
| LOCATION: Wisconsin              |                        |              |                                                                                                    |  |  |  |  |
| SOAPBOX: Getting better at conte | st operating!          |              | de la companya de la companya de la companya de la companya de la companya de la companya de la companya de la |  |  |  |  |
| QSO: 21000 TV 2015-04-04 0138 WB | 9KMW 575 0             | 001 K7JDT 5  | 75 001                                                                                                    |  |  |  |  |
| QSO: 21000 TV 2015-04-04 1514 WB | 9KMW 575 0             | 002 G1BTF 5  | 55 W0214                                                                                                    |  |  |  |  |
| QSO: 21000 TV 2015-04-04 1539 WB | 9KMW 575 0             | 003 W8FDV 5  | 95 001                                                                                                    |  |  |  |  |
| QSO: 21000 TV 2015-04-04 1559 WB | 9KMW 575 0             | 004 GOMSA 5  | 95 W0464                                                                                                    |  |  |  |  |
| QSO: 21000 TV 2015-04-04 1605 WB | 9KMW 575 0             | 005 KB9YUC 5 | 95 002                                                                                                    |  |  |  |  |
| QSO: 21000 TV 2015-04-04 1624 WB | 9KMW 595 0             | 06 DL7CX 5   | 95 W0161                                                                                                    |  |  |  |  |
| QSO: 21000 TV 2015-04-04 1706 WB | 9KMW 575 0             | 007 KO6KL 5  | 95 W0326                                                                                                    |  |  |  |  |
| QSO: 21000 TV 2015-04-04 1716 WB | 9KMW 343 0             | 008 3B8FA 4  | 44 W0521                                                                                                    |  |  |  |  |
| QSO: 21000 TV 2015-04-04 1751 WB | 9KMW 595 0             | 009 ON4VT 5  | 95 W0649                                                                                                    |  |  |  |  |
| QSO: 21000 TV 2015-04-04 1755 WB | 9KMW 595 0             | 10 EA3EWO 5  | 95 W0256                                                                                                    |  |  |  |  |
| QSO: 21000 TV 2015-04-04 1759 WB | 9KMW 595 0             | 511 S59SV 5  | 95 001                                                                                                    |  |  |  |  |
| QSO: 21000 TV 2015-04-04 1854 WB | 9KMW 595 0             | EA2AFL 5     | 9W 0278                                                                                                    |  |  |  |  |
| QSO: 21000 TV 2015-04-04 2344 WB | 9KMW 333 0             | 13 VE3SWS 3  | 33 W0440                                                                                                    |  |  |  |  |
| QSO: 21000 TV 2015-04-04 2351 WB | 9KMW 575 0             | 14 AC2N 5    | 55 W0083                                                                                                    |  |  |  |  |
| QSO: 21000 TV 2015-04-05 1547 WB | 9KMW 595 0             | 15 KJ6DQ 5   | 95 001                                                                                                    |  |  |  |  |
| QSO: 21000 TV 2015-04-05 1900 WB | 9KMW 455 0             | 16 SP5NOF 5  | 95 001                                                                                                    |  |  |  |  |
| QSO: 21000 TV 2015-04-05 2036 WB | 9KMW 575 0             | 017 K6HR 5   | 95 W0417                                                                                                    |  |  |  |  |
| END-OF-LOG:                      |                        |              |                                                                                                    |  |  |  |  |
|                                  |                        |              |                                                                                                    |  |  |  |  |
| ¢                                |                        |              | بر د                                                                                                    |  |  |  |  |

Save, but notice that the Cabrillo file which came from MMSSTV had a .txt extension. Rename that extension as .log for the Cabrillo log entry. Now you are ready to go to WSSTVC and upload your log.

There is a special page for electronic uploading of logs. The first time you do this, you will need to create a password. After you do that, write it down somewhere so you will remember it for the next 15 Meter Dash contest!!

In the contesting section at WSSTVC, go to the Submit Log>Upload Cabrillo File section. Enter your call sign and password and press Continue.

| AND STORE OF                                   |                                                                                                    |
|------------------------------------------------|----------------------------------------------------------------------------------------------------|
| HOME<br>RULES ANNOUNCE                         | Submit Contest Log - Cabrillo File Upload<br>Data input method:  OManual data input                                                                                                    |
| SUBMIT LOG  CURRENT LOGS (9) SOAPBOXES RESULTS | Input password         Register new password           Please enter your callsign and password here:         If you have not yet registered a password, use the "Register new password" form to do so.           TIP: You only need ONE password to activate any of the Cabrillo and/or Manual Input Forms! |
| CONTACT<br>BLOG<br>FAQ                         | Your callsign:<br>Your password:<br>Continue »                                                                                                    |
| ABOUT                                          |                                                                                                    |

Now on this next page, Browse your computer for the location of that saved file. In my case it is wb9kmw\_2015\_spring.log. Then click on Upload.

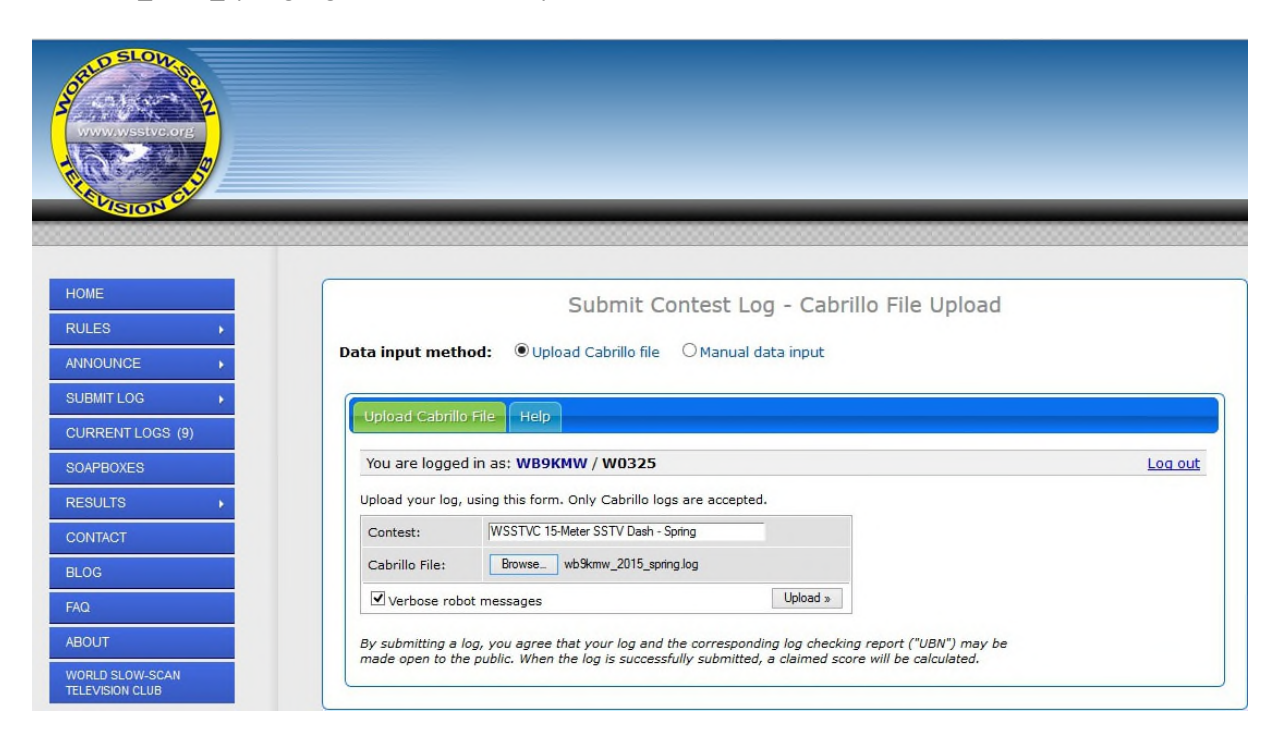

For the next contest, this is all VERY SIMPLE. Just copy and paste the header information from the last contest log, modify slightly, eg, current Claimed-Score, and you will be ready to upload.

Good luck in the contest!

Larry WB9KMW @ wb9kmw.com

April 6, 2015